# IMPLEMENTASI JARINGAN HOTSPOT MENGGUNAKAN MIKROTIK DI SMK AL AMIN KILANG

Hairul Hasri<sup>1</sup>, Khairul Imtihan<sup>2</sup>, Wire Bagye<sup>3</sup> <sup>1</sup>Sistem Informasi, STMIK Lombok Jln. Basuki Rahmat No. 105 Praya Lombok Tengah 83511 – Praya Email:<sup>1</sup>eelonk@gmail.com, <sup>2</sup>khairulimtihan31@gmail.com, <sup>3</sup>wirestmik@gmail.com

Abstrak-Era teknologi informasi dan komunikasi mengubah cara fikir dan cara pandang terhadap suatu masalah. Setiap kegiatan dapat diubah menjadi lebih mudah dan cepat. Komunikasi dan transfer informasi tidak dipengaruhi tempat dan waktu. Semua ini dapat tercapai berkat adanya teknologi Internet. SMK Al Amin Kilang sebagai institusi pendidikan membutuhkan internet ke seluruh unit kerja untuk menunjang seluruh kegiatan. Dalam penelitian ini dibutuhkan metode peneltian yang tepat untuk menyelesaikan masalah-masalah yang ada. Untuk mendapatkan informasi yang valid peneliti menggunakan metode pengumpulan data studi pustaka, studi lapangan, dan wawancara. Untuk membuat rancangan topologi maka perlu dilakukan analisis data dengan menggunakan metode analisis SWOT (*Strength, Weakness, Opurtunity, Threat*) untuk memperoleh pokok-pokok permasalahan yang lebih efektif. Sedangkan metode perancangan jaringan menggunakan metode NDLC (*Network Development Life Cycle*).Jaringan Hotspot menggunakan Mikrotik RB1100AHX2 sebagai *backbone*. Manajemen *bandwidth* dilakukan dengan menggunakan fungsi Hotspot pada Mikrotik. Untuk pengaturan waktu akses dan keamanan jaringan menggunakan fungsi Firewall Mikrotik.

Kata Kunci : Mikrotik, Wireless, Hotspot, Firewall

Abstract-The era of information and communication technology changes the way of thinking and problem perspective. Every activity can be changed to be easier and faster. Communication and information access are not influenced by time and place. These can be achieved it's cause be Internet technology. SMK Al Amin Kilang as an educational institution who requires internet to all work units to support all activities. In this study, the right research method is needed to solve existing problems. To obtain valid information, researchers use methods of data collection, literature studies, field studies, and interviews. Data analysis need to be done before design a topology. In this case SWOT analysis method (Strength, Weakness, Opurtunity, Threat) is used to obtain more effective issues. And the network design method uses the NDLC (Network Development Life Cycle) method.Hotspot network uses the Mikrotik RB1100AHX2 as a backbone. Bandwidth management is done by activating the Mikrotik Hotspot function. For setting access time and network security use the Microtic Firewall function.

Keyword : Mikrotik, Wireless, Hotspot, Firewall

### **1. PENDAHULUAN**

Menurut Sufajar Butsianto, dkk (2021) dalam judul "Implementasi Jaringan Hotspot Dan Bandwidth Management Dengan Menggunakan Mikrotik Routers Pada Café Roemah Kedua" penelitian yang diperoleh adalah implementasi rancang bangun topologi jaringan hotspot dan manajemen bandwidth menggunakan Mikrotik RouterOS mengoptimalkan kinerja jaringan hotspot dan memaksimalkan bandwidth pada jaringan hotspot. Kesimpulan dari penelitian ini adalah dengan menggunakan Mikrotik RouterOS pada jaringan hotspot warnet dapat membatasi penggunaan bandwidth pelanggan berdasarkan paket voucher yang telah dibuat dan tidak ada tarik menarik bandwidth antar pelanggan karena distribusi bandwidth yang merata[1].

Menurut Mokhamad Gustiawan1, dkk (2021) dalam judul "Implementasi Jaringan Hotspot Di Perkantoran Guna Meningkatkan Keamanan Jaringan Komputer" penelitian yang didapat adalah implementasi rancangan topologi jaringan hotspot dengan menggunakan Mikrotik Router OS yang dapat mengoptimalkan kinerja jaringan hotspot dan memaksimalkan bandwidth pada jaringan hotspot. Simpulan dari penelitian ini adalah dengan digunakannya Mikrotik Router OS pada jaringan hotspot, maka admin dapat membatasi penggunaan bandwidth pelanggan berdasarkan paket voucher yang telah

dibuat dan tidak terjadi tarik menarik bandwidth antar pelanggan karena pembagian bandwidth yang sama rata[2].

SMK AL Amin Kilang merupakan Institusi Pendidikan dibidang teknologi yang dalam kegiatannya menuntut adanya internet untuk mendukung kegiatan tersebut, baik dalam hal pendidikan maupun kepegawaian. Internet dalam kegiatan pembelajaran memudahkan guru dan siswa mencari bahan atau sumber belajar baik berupa teks, gambar maupun video. Semua informasi tersaji begitu mudah dan relevan dengan perkembangan zaman. Namun dalam pengambilan referensi belajar mestilah diperhatikan sumber informasi yang disajikan. Dalam bidang kepegawaian internet memainkan peranan yang sangat vital. Laporan kegiatan sekolah yang dilaporkan melalui aplikasi dapodik menuntut koneksi internet yang stabil dan bandwidth yang cukup tinggi untuk melakukan upload data. Kendala yang dihadapi SMK AL Amin Kilang adalah Instalasi jaringan internet yang belum menjangkau beberapa lokasi sehingga fasilitas internet belum merata keseluruh unit kerja. Serta keamanan jaringan yang masih rentang terhadap serangan disebabkan oleh beberapa perangkat yang tidak mendukung pengamanan jaringan berbasis mikrotik.

# 2. METODOLOGI PENELITIAN

2.1 Analisis Masalah

Berdasarkan hasil pengamatan lapangan dengan cara observasi dan wawancara terhadap para penggunamaka dapat disimpulkan beberapa masalah:

- 1. Internet lambat apabila terdapat salah seorang user melakukan download.
- 2. Jaringan sering terjadi putus nyambung sinyal.
- 3. Beberapa laptop administrasi tidak dapat terhubung ke jaringan internet disebabkan oleh jaringan yang di cut menggunakan aplikasi Netcut oleh siswa.
- 4. Internet belum terjangkau ke beberapa bagian seperti kelas, perpustakaan, dan beberapa bengkel disebabkan oleh masih belum tersedianya perangkat access point ke beberapa bagian tersebut.

2.2 Solusi-Solusi yang dapat di terapkan

Solusi-solusi yang dapat diterapkan untuk menangani masalah-masalah terjadi adalah :

- 1. Membangun Jaringan Hotspot menggunakan Mikrotik Router Board untuk melakukan manajement Bandwidth.
- 2. Mengganti access point standar dengan access point bridge yang memiliki kualitas lebih baik dalam koneksi serta dapat melakukan otentikasi username password untuk melakukan access ke internet melalui Mikrotik Router Board[3].
- 3. Memasang access point dibeberapa titik yang diperlukan untuk memberikan akses internet.
- Menerapkan fungsi Firewall [4] untuk mengatasi masalah keamanan jaringan.
- 2.3 Analisa Kebutuhan
  - 1. Perangkat Keras

Perangkat keras yang dibutuhkan adalah :

- 1) Mikrotik RB1100 [5],[6] sebagai server jaringan.
- 2) Mikrotik RB951U2nd [7] digunakan sebagai AP Bridge.
- 3) Kabel UTP dan konektor digunakan untuk menghubungkan perangkat-perangkat jaringan.
- 2. Perangkat Lunak

Perangkat lunak yang digunakan adalah :

1) Winbox v3.14 [8] untuk melakukan konfigurasi terhadap Mikrotik Router Board.

2.4 Analisis Biaya

Untuk membangun sistem jaringan yang diusulkan dibutuhkan biaya dengan rincian sebagai berikut.

|    | <b>bol IV</b> I mansis Diaya |              |        |               |               |
|----|------------------------------|--------------|--------|---------------|---------------|
| NO | PERANGKAT                    | SPESIFIKASI  | JUMLAH | HARGA<br>(Rp) | TOTAL<br>(Rp) |
| 1  | Mikrotik                     | RB 1100 AHX2 | 1 Unit | 6.900.000     | 6.900.000     |
| 2  | Mikrotik                     | RB 951Ui-2Nd | 9 Unit | 600.000       | 5.400.000     |
| 4  | Kabel UTP                    | Cat 6        | 1 roll | 1.900.000     | 1.900.000     |

Tabel 1. Analisis Biaya

| 5 | Konektor | RJ45  | 1 bungkus | 300.000 | 300.000    |
|---|----------|-------|-----------|---------|------------|
|   |          | Total |           |         | 14.500.000 |

2.5 Analisis Pengguna (user)

2.5.1 Analisa Jumlah Pengguna

SMK Al Amin Kilang memiliki beberapa kalangan pengguna *(user)* dengan rincian sebagai berikut : **Tabel 2.** Tabel Analisa Jumlah Pengguna

| NO | PENGGUNA (USER)      | JUMLAH | KETERANGAN             |
|----|----------------------|--------|------------------------|
| 1  | Kepala Sekolah       | 1      | Memiliki 2 Device      |
| 2  | Kepala Tata Usaha    | 1      | Memiliki 2 Device      |
| 3  | Wakil Kepala Sekolah | 3      | Masing-masing 2 Device |
| 4  | Kaprodi              | 5      | Masing-masing 2 device |
| 5  | Guru                 | 50     | Masing-masing 1 Device |
| 6  | Staf Tata Usaha      | 8      | Masing-masing 1 Device |
| 7  | Siswa                | 650    | Terdapat 25 Device     |

Dari tabel diatas dapat dijelaskan bahwa :

- 1) Setiap user memiliki jumlah device berbeda yang terdiri dari Laptop dan Smartphone.
- 2) Tidak semua guru hadir setiap hari dan berkumpul pada satu titik.
- 3) Jumlah guru yang hadir setiap hari berkisar 20 sampai 30 orang per hari.
- 4) Siswa hanya diperbolehkan menggunakan perangkat PC atau Laptop untuk mengakses internet.

2.6 Analisa Bandwidth

Analisa *Bandwidth* dilakukan untuk memastikan akses internet yang merata dan adil. **Tabel 3.** Tabel Analisa *Bandwidth* 

| NO | PENGGUNA (USER)      | JUMLAH<br>AKTIF | BANDWIDTH | TOTAL<br>BANDWIDT<br>H |
|----|----------------------|-----------------|-----------|------------------------|
| 1  | Kepala Sekolah       | 1               | 5 Mbps    | 5 Mbps                 |
| 2  | Kepala Tata Usaha    | 1               | 3 Mbps    | 3 Mbps                 |
| 3  | Wakil Kepala Sekolah | 3               | 3 Mbps    | 9 Mbps                 |
| 4  | Kaprodi              | 5               | 3 Mbps    | 15 Mbps                |
| 5  | Guru                 | 30              | 1 Mbps    | 30 Mbps                |
| 6  | Staf Tata Usaha      | 8               | 1 Mbps    | 8 Mbps                 |
| 7  | Operator Dapodik     | 1               | 5 Mbps    | 5 Mbps                 |
| 8  | Siswa                | 30              | 512 Kbps  | 15 Mbps                |
| 9  | Toleransi            | 1               | 10 Mbps   | 10 Mbps                |
|    | TOTAL BAN            | VDWIDTH         |           | 100 Mbps               |

### 2.7 Perancangan Sistem

2.2.1 Analisa Topologi Jaringan yang Berjalan

Topologi yang berjalan saat ini masih menggunakan beberapa perangkat yang kurang memadai, baik dari segi jumlah, kemampuan dan keamanan.

Access point yang digunakan masih menggunakan access point standard brand TP-Link Type TL-WR840N. Access point tipe ini rentan terkena hack oleh pengguna dengan melakukan scan username password menggunakan aplikasi. Access point jenis ini tidak dapat digunakan sebagai access point manajemen user hotspot mikrotik sehingga jumlah bandwidth yang diberikan ke access point tersebut akan tersedot kesalah satu user apabila melakukan download sedangkan user yang lain akan mengalami kehilangan bandwidth.

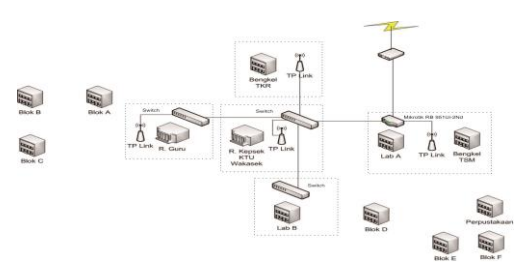

Gambar 1. Topologi Berjalan

### 2.2.2 Rancangan Topologi Jaringan

Topologi yang digunakan adalah topologi Tree. Penentuan penggunaan topologi Tree ini adalah untuk menangani penggunaan perangkat yang cukup banyak terhubung secara bertingkat untuk ke area yang cukup jauh.

Perangkat penghubung yang digunakan adalah perangkat Mikrotik RB951UI-2ND yang dapat difungsikan sebagai switch sekaligus access point, sehingga dapat meminimalisir biaya jika dibandingkan dengan menggunakan perangkat switch dan access point yang terpisah.

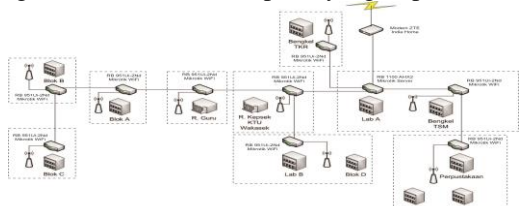

Gambar 2. Topologi Usulan

## **3.** HASIL DAN PEMBAHASAN

3.1 Implementasi konfogurasi mikrotik RB 1100AHX2 sebagai backbone

3.1.1 Koneksi Internet ke Router Mikrotik RB1100AHX2

a Login Mikrotik

Winbox adalah utility yang digunakan untuk konektivitas dan konfigurasi MikroTik menggunakan MAC Address atau protokol IP.

- 1. Jalankan Winbox
- 2. Masukkan IP atau MAC Address Mikrotik RB1100AHX2
- 3. Login dengan menggunakan username (admin) dan password default (blank).

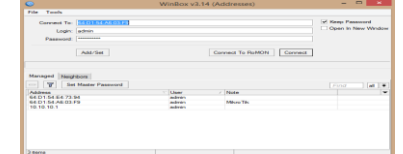

Gambar 3. Login Via Winbox v3.14

b. Mengganti Identity

- 1. Pilih Menu System Identity
- 2. Ubah Identity Mikrotik

| Identity            |        |
|---------------------|--------|
| Identity: Mik Utama | ОК     |
|                     | Cancel |
|                     | Apply  |
|                     |        |

Gambar 4. Setting Identity Mikrotik RB1100AHX2

c. Setting Interface List

Tujuan Setting Interface dilakukan salah satunya adalah menandai Ethernet yang digunakan sehingga mudah dalam monitoring dan pengontrolan.

1. Buka Menu Interface

- 2. Pilih Tab Interface
- 3. Doubleclick Ether1
- 4. Ganti Name Ether1 dengan Ether1-Internet

| ace  |                    |                                |    |                   |
|------|--------------------|--------------------------------|----|-------------------|
| eral | Ethemet Loop I     | Protect Overall State Rx State |    | ок                |
|      | Name:              | ether1-Internet                |    | Cancel            |
|      | Type:              | Ethemet                        |    | Apply             |
|      | MTU:               | 1500                           |    |                   |
|      | Actual MTU:        | 1500                           |    | Disable           |
|      | L2 MTU:            | 1598                           |    | Comment           |
|      | Max L2 MTU:        | 9498                           |    | Torch             |
|      | MAC Address:       | 64:D1:54:A6:03:F5              |    | Cable Test        |
|      | ARP:               | enabled                        | Ŧ  | Blink             |
|      | ARP Timeout:       |                                | -  | Reset MAC Address |
|      |                    |                                |    | Reset Counters    |
|      | Master Port:       | none                           | ×. |                   |
| E    | Bandwidth (Rx/Tx): | unlimited <b>F</b> / unlimited | Ŧ  |                   |
|      | Sheritate          | manifesta 2                    |    |                   |

## Gambar 5. Setting Ether 1-Internet Mikrotik RB1100AHX2

#### d. Setting IP Routes

Setting IP Routesdigunakan untuk konfigurasi IP Gateway sehingga jaringan dapat berkomunikasi dengan jaringan yang lain.

- 1. Buka Menu IP Routes
- 2. Pada Tab Routes, Add Route
- 3. Masukkan IP Gateway sesuai IP Modem Internet. Contoh 192.168.1.1

| eneral Assess | es          |                           | OK     |
|---------------|-------------|---------------------------|--------|
| Det. Address: | 0.0.0.0/0   |                           | Copy   |
| Gateway:      | 192.160.1.1 | reachable ether1-internet | Remove |
| heck Gateway  |             |                           |        |
| Type:         | unicest     |                           |        |
| Distance:     | 1           |                           |        |
| Scope         | 30          |                           |        |
| Target Scope: | 10          |                           |        |
| Routing Mark: |             |                           |        |
| Pref. Source: |             |                           |        |

#### Gambar 6.Setting IP Routes Mikrotik RB1100AHX2

e. Setting DNS

- 1. Buka Menu IP DNS
- 2. Masukkan DNS 8.8.8.8 pada kolom Servers

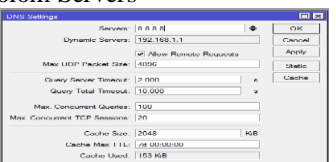

Gambar 7.Setting DNS Mikrotik RB1100AHX2

- 3. Tekan Tombol Static
- 4. Masukkan login.net pada kolom Name.
- 5. Masukkan Address

| DNS Static | = Entry <login.net></login.net> |   |         |
|------------|---------------------------------|---|---------|
| Name:      | login.net                       |   | ок      |
| Regexp:    |                                 |   | Cancel  |
| Address:   | 10.10.10.1                      |   | Apply   |
| TTL:       | 1d 00:00:00                     | 0 | Disable |
|            |                                 |   | Comment |
|            |                                 |   | Сору    |
|            |                                 |   | Remove  |
|            |                                 |   |         |

Gambar 8. Setting DNS Static Mikrotik RB1100AHX2

f. Test Koneksi Internet ke Router

Test dilakukan dengan menggunakan Fasilitas Menu *New Terminal* pada mikrotik yang berfungsi sebagai wadah penulisan baris perintah atau CLI (Comand Line Interface).

- 1. Buka Menu New Terminal
- 2. Ping Google.com

| (emeral                                          |                                                                                                    |                          |                 |        | 1                |   |
|--------------------------------------------------|----------------------------------------------------------------------------------------------------|--------------------------|-----------------|--------|------------------|---|
| MARFOTAR ROT                                     | sterOS 6.39.2 (c) 1999-20                                                                           | 17 http                  | 100             | w.mlk  | rotik.com/       | 1 |
| 9]<br>command (7)                                | Gives the list of eval<br>Gives help on the comm                                                    | lable commands           | a a             | gumen  | 5.0              |   |
| Tab]                                             | Completes the command/<br>a second [Tab] gives p                                                    | ossible option           | Langensi<br>Sal |        | mini.gurum,      |   |
| command<br>es/31/2018 10                         | Nove up to hase level<br>Move up one level<br>Use command at the bas<br>5155134 system, error, crit | e level<br>loal router w |                 | boot.  | d without proper | - |
| HERE MERT                                        | surl a brud doodre.com                                                                              | 1116                     | ***             | TIME   | STATES.          |   |
| 0 216.239                                        | 38.120                                                                                              | 5.6                      | 8.2             | 34mm   |                  |   |
| 1 216.239                                        | 00.120                                                                                              | 56                       | 52              | 0.0mm  |                  |   |
| 2 216,229.                                       | 38.120                                                                                              | 56                       | 52              | 2434   |                  |   |
|                                                  | 38.320                                                                                              | 5.6                      | 8.2             | 34mm   |                  |   |
| 3 214.239.                                       |                                                                                                    |                          |                 | 3.5.00 |                  |   |
| 3 214.239. 4 236.239.                            |                                                                                                    |                          |                 |        |                  |   |
| 3 214.239<br>4 216.239<br>5 216.239              | .58.120<br>.28.120                                                                                  | 54                       | 52              | 3484   |                  |   |
| 3 214.238<br>4 216.239<br>5 216.239<br>6 216.239 | 38.120<br>38.120<br>38.120                                                                          | 56                       | 52              | 3484   |                  |   |

Gambar 9. Test Koneksi Internet

- 3.1.2 Koneksi Internet ke Client
- a. Setting Firewall NAT

*NAT* (*Network Address Translation*) adalah suatu metode untuk menghubungkan lebih dari satu komputer ke jaringan internet dengan menggunakan satu alamat IP.

- 1. Buka Menu IP Firewall
- 2. Buka Tab NAT
- 3. Add NAT
- 4. Pilih Tab General dan konfigurasi :
  - a. Chain : srcnat
  - b. Out Interface : Ether1-Internet

| Hule KS                                              |   |                    |
|------------------------------------------------------|---|--------------------|
| and Advanced Extra Action                            |   | OK                 |
| Chain: secont                                        | ¥ | Canool             |
| Sm. Address:                                         |   | Apply              |
| Dst. Address:                                        | - | Disable            |
| Protocol                                             | - | Comment            |
| Sec. Port:                                           | - | Copy               |
| Dat. Port:                                           | ~ | Hemove             |
| Any. Post.                                           | - | Reset Counters     |
| In. Interface:                                       | - | Reset All Counters |
| Construction of the Instruction of the second second |   |                    |

Gambar 10. Konfigurasi GeneralNat RuleMikrotik RB1100AHX2

5. Pilih Tab Action dan pilih masquarade pada pulldown Action

| NAT Rule <>                      |         |
|----------------------------------|---------|
| Advanced Extra Action Statistics | OK      |
| Action: masquerade               | Cancel  |
| Log                              | Apply   |
| Log Prefix:                      | Disable |

Gambar 11. Konfigurasi ActionNAT RuleMikrotik RB1100AHX2

3.1.3 Konfigurasi DHCP Server pada Bridge Interface

a Setting Bridge

Bridge berfungsi untuk menjadikan beberapa interface ethernet maupun wlan menjadi satu jaringan layaknya sebuah switch.

- 1. Buka Menu Bridge
- 2. Pilih Tab Bridge dan Add Bridge

| eneral STP Statu | a Traffic         | OK      |
|------------------|-------------------|---------|
| Name:            | Bridge 1          | Cancel  |
| Туре             | Bridge            | Apply   |
| MTU:             |                   | Disable |
| Actual MTU:      | 1500              | Comment |
| L2 MTU:          | 1598              | Сору    |
| MAC Address:     | 64:D1:54:A6:03:FC | Remove  |
| ARP:             | enabled           | * Toroh |
| ARP Timeout:     |                   |         |
| dmin MAC Address |                   | -       |

Gambar 12. Setting BridgeMikrotik RB1100AHX2

3. Buka Tab Ports dan Add Port

| Bridge Port <ether2></ether2> |     |         |
|-------------------------------|-----|---------|
| General Status                |     | ок      |
| Interface: ether2             | Ŧ   | Cancel  |
| Bridge: Bridge 1              | -   | Apply   |
| Priority: 80                  | hex | Disable |
| Path Cost: 10                 |     | Comment |
| Horizon:                      | -   | Сору    |

Gambar 13. Setting Bridge Port Mikrotik RB1100AHX2

b. Setting IP Address

Setting IP Address bertujuan untuk memberikanIP tertentu pada sebuah interface. Pada kasus ini akan diberikan IP untuk interface Bridge1.

- 1. Buka Menu IP Addresses
- 2. Add IP Address

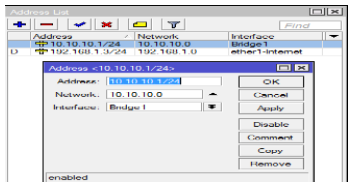

Gambar 14.Setting IP Address Interface Mikrotik RB1100AHX2

c. Setting IP Pool

- IP Pool adalah Rentang IP yang nantinya akan diberikan kepada client.
- 1. Buka Menu IP Pool
- 2. Add / Tambah Pool
  - Konfigurasi IP Pool :
    - Semua: 10.10.10.11 10.10.10.254Admin: 10.10.10.11 10.10.10.20

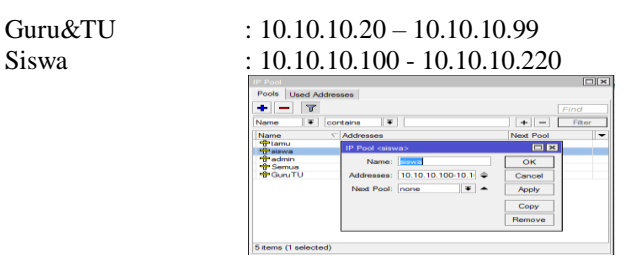

Gambar 15. IP Pool Mikrotik RB1100AHX2

d. Setting DHCP Server

Dynamic Host Configuration Protocol (DHCP) merupakan service yang memungkinkan perangkat dapat mendistribusikan/assign IP Address secara otomatis pada host dalam sebuah jaringan. Cara kerjanya, DHCP Server akan memberikan response terhadap request yang dikirimkan oleh DHCP Client.

- 1. Buka Menu *IP DHCP Server*
- 2. Pilih Tab DHCP
- 3. Add DHCP.

| DHCP Server <jaring< th=""><th>gan1&gt;</th><th></th></jaring<> | gan1>      |         |
|-----------------------------------------------------------------|------------|---------|
| Name:                                                           | Jaringan 1 | ок      |
| Interface:                                                      | Bridge 1 ∓ | Cancel  |
| Relay:                                                          |            | Apply   |
| Lease Time:                                                     | 00:10:00   | Disable |
| Bootp Lease Time:                                               | forever 👻  | Copy    |
| Address Pool:                                                   | Semua Ŧ    | Remove  |

#### Gambar 16.Setting DHCP Server Mikrotik RB1100AHX2

- e. Setting DHCP Server Network
- Buka Menu IP DHCP Server 1.
- 2. Pilih Tab Network
- Add DHCP Server Network 3.

| 3. Aug DHCF S                                               | server netwo                                                                                                    | OFK.                                                                                                    |          |                                                                                                    |
|-------------------------------------------------------------|----------------------------------------------------------------------------------------------------|----------------------------------------------------------------------------------------------------|----------|----------------------------------------------------------------------------------------------------|
|                                                             | DHCP Network <1                                                                                                    | 0.10.10.0/24>                                                                                                    |          |                                                                                                    |
|                                                             | Address:                                                                                                    | 10.10.10.0/24                                                                                                    |          | ОК                                                                                                    |
|                                                             | Gateway:                                                                                                    | 10.10.10.1                                                                                                    | \$       | Cancel                                                                                                    |
|                                                             | Netmask:                                                                                                    | 24                                                                                                    | <b>^</b> | Apply                                                                                                    |
|                                                             | DNS Servers:                                                                                                    | 10.10.10.1                                                                                                    | \$       | Comment                                                                                                    |
|                                                             | Gambar 17                                                                                                    | . Setting DF                                                                                                    | ICP N    | Jetwork                                                                                                    |
| 3.1.4 Konfigurasi Hotspot                                   |                                                                                                    | -                                                                                                    |          |                                                                                                    |
| a. User Profile                                             |                                                                                                    |                                                                                                    |          |                                                                                                    |
| 1. Buka Menu l                                              | P – Hotspot                                                                                                    |                                                                                                    |          |                                                                                                    |
| 2. Pilih Tab Use                                            | er Profile                                                                                                    |                                                                                                    |          |                                                                                                    |
|                                                             |                                                                                                    |                                                                                                    |          |                                                                                                    |
| 3 Add User Pro                                              | ofile                                                                                                    |                                                                                                    |          |                                                                                                    |
| 3. Add User Pro                                             | ofile                                                                                                    |                                                                                                    |          |                                                                                                    |
| 3. Add User Pro                                             | Dfile                                                                                                    | wa:-<br>erlise Scripts                                                                                                    |          | UK.                                                                                                    |
| 3. Add User Pro                                             | Dfile                                                                                                    | verse Scripts                                                                                                    |          | OK<br>Cancel                                                                                                    |
| 3. Add User Pro                                             | Difile                                                                                                    | wa:<br>entiae Scripta                                                                                                    |          | GR<br>Gancel<br>Apply                                                                                                    |
| 3. Add User Pro                                             | Ceneral Cluster Poolle Stille<br>Ceneral Cluster Adv<br>Name<br>Addross Pool                                                                                                    | was<br>ediae Scripta<br>Provo                                                                                                    | (F)      | OR<br>Cancel<br>Apply<br>Ceay                                                                                                    |
| 3. Add User Pro                                             | Ceneral Queue Adv<br>Ceneral Queue Adv<br>Name<br>Address Pool.<br>Season Timeout.<br>Idle Timeout.                                                                                                    | was-<br>rettee Scripts<br>srawa<br>Inorac                                                                                                    |          | OK<br>Carreel<br>Apply<br>Remove                                                                                                    |
| 3. Add User Pro                                             | Canaral Queue Adv<br>Canaral Queue Adv<br>Address Pool<br>Seaston Lineout<br>Idic Timcout<br>Recolve Timeout                                                                                                    | was-<br>entre Scripte<br>Stroot<br>provo<br>rior to<br>00.02.00                                                                                                    |          | OK<br>Carreel<br>Aooly<br>Cepy<br>Remove                                                                                                    |
| 3. Add User Pro                                             | Canacel Class Profile sale<br>Canacel Cause Add<br>Name<br>Address Pool.<br>Session Timeout<br>Idle Timeout<br>Betward Timeout<br>Status Autorefresh.                                                                                                    | Via 5<br>entitie Soripta<br>provid<br>provid<br>rioric<br>100.02-00<br>00.01.00                                                                                                    | · · ·    | Carroot<br>Apoly<br>Cepy<br>Remove                                                                                                    |
| 3. Add User Pro                                             | Internet User Profile Star<br>General Gaussie Adv<br>Name<br>Address Pool<br>Season Timesolt<br>Biotary Advertises<br>Shatary Advertises                                                                                                    | Wa :<br>rente: Deripte<br>prevo<br>prevo<br>100 02 00<br>00.01.00<br>40                                                                                                    |          | Consol<br>Acoly<br>Cepy<br>Remove                                                                                                    |
| 3. Add User Pro                                             | Solution Constant Production Solution<br>Clansmant Cuasaria Activ<br>Norman<br>Adularization Francisco<br>Statutor Automation<br>Statutor Automation<br>Prista Units Scholaren<br>Prista Units Scholaren                                                                                                    | 00.1<br>retine Deripts<br>170000<br>170000<br>100.01.00<br>100.01.00<br>100<br>2008/012K                                                                                                    |          | Concel<br>Carneel<br>Acade<br>Ceppy<br>Remove                                                                                                    |
| 3. Add User Pro                                             | Canana Line Postie de<br>Canana Course Adv<br>Addrous Post<br>Session Imead<br>Bill Dir Timoda<br>Status Autorification<br>Flate Limit (socia)                                                                                                    | Start         Disription           Internet         Internet           Internet         Internet           Inter         Internet                                                                                                    |          | Concel<br>Austr<br>Concel<br>Austr<br>Copy<br>Remove                                                                                                    |
| 3. Add User Pro                                             | Interact User Profile                                                                                                    | 0015<br>20005<br>20005<br>10000<br>1000100<br>40<br>2007512K<br>2007512K<br>C2 404 MAG Cookin<br>52 00.00                                                                                                    |          | Carred<br>Carred<br>Aush<br>Cepy<br>Remove                                                                                                    |
| <ol> <li>Add User Pro</li> <li>Gambar 18 . Hotsp</li> </ol> | Defile<br>Converse Content And<br>Converse Content And<br>Notes<br>Address Prod.<br>Balance Address Prod.<br>Balance Address Prod.<br>Balance Address Tennoval.<br>Balance Address Tennoval.<br>Balance Address Tennoval.<br>Determed Useer<br>Faile User Prod.                                                                                                    | ante Serget<br>antes Serget<br>antes<br>antes<br>ant | × RB1    | Canool<br>Canool<br>Canool<br>Canool<br>Canool<br>Picemave                                                                                                    |
| <ol> <li>Add User Pro</li> <li>Gambar 18 . Hotsp</li> </ol> | Defile<br>Indexed Hard Petrifs July<br>Convert Lance Lance<br>Achieve French<br>Metrifs Anton Petrifs<br>New Temport<br>Metrifs Anton Petrifs<br>Stream Classes<br>Parts Lane (Social)<br>MCC Country Temport<br>Decod User Percent                                                                                                    | (1997)<br>(1997)<br>(1997)                                                                       | c RB1    | Careed<br>Careed<br>Careed<br>Careed<br>Permove                                                                                                    |
| <ol> <li>Add User Pro</li> <li>Gambar 18. Hotsp</li> </ol>  | Defile<br>Convert Calculation and a<br>Convert Calculation And<br>Non-<br>Address Food-<br>Status Adverture<br>Status Adverture<br>False band (dorba)<br>MAC Caudita Timesod.                                                                                                    | wate         Skrigets           strends         Skrigets           strends         Skrigets           intervel         Intervel           intervel         Skrigets           intervel         Skrigets           intervel         Skrigets           intervel         Skrigets           intervel         Skrigets           intervel         Skrigets           intervel         Skrigets           intervel         Skrigets           intervel         Skrigets           intervel         Skrigets                                                                                                    | K RB1    | Correct<br>Austrice<br>Deepy<br>Permany<br>1000AHX22                                                                                                    |
| <ol> <li>Add User Pro</li> <li>Gambar 18 . Hotsp</li> </ol> | Control Line (Periffs July<br>Control Line (Periffs July<br>Children Frederic<br>Methods Periffs<br>Methods Not Trimode<br>Methods Autoreffereit<br>Heater Line (Sche)<br>Methods Methods Trimode<br>Of User Provide<br>See This Line (Sche)                                                                                                    | www.in         Stangers.           interme         Stangers.           interme         Stangers.                                                                                                    | C RB1    | Contract<br>Audor<br>Description<br>Permanent<br>IlooAHX2                                                                                                    |
| <ol> <li>Add User Pro</li> <li>Gambar 18. Hotsp</li> </ol>  | Defile Convent Control and a control of the control of the control                                                                                                    | with 1           accession           accession                                                                                                    | C RB1    | Correct<br>Austrice<br>Correct<br>Correct<br>Correct<br>Permove<br>Correct<br>Correct<br>Corre |
| <ol> <li>Add User Pro</li> <li>Gambar 18 . Hotsp</li> </ol> | Defile Intervention (Intervention (Intervention)) Intervention (Intervention) Intervention Intervention Inter                                                                                                    | American         Standpark           Table         Standpark           Table         Table           Table         Table                                                                                                    | x RB1    | Correct<br>Austral<br>Permarket<br>1000AHX22                                                                                                    |
| <ol> <li>Add User Pro</li> <li>Gambar 18. Hotsp</li> </ol>  | Defile<br>Convent Calculate And Convent And<br>Convent Calculate And<br>Numer<br>Address Food<br>Status Adverture of<br>Status Adverture of<br>Status | wat                                                                                                    | K RB1    | Correct<br>Austrice<br>Deepy<br>Permove<br>NOOAHX2                                                                                                    |
| <ol> <li>Add User Pro</li> <li>Gambar 18 . Hotsp</li> </ol> | Control of the results with the results of the results of the results of the results of the results of the results of the results of the results of the results of the results of the result of the result of the result of the result of the result of the result of the results of the results of the resul                                                                                                    | west         Backpark           martine         Backpark           martine         Backpark           martine         Backpark           martine         Backpark           martine         Backpark           martine         Backpark           martine         Backpark           Good on One One         Backpark           Bille         Mikkrotikk           mark         1 Backpark           mark         1 Backpark           mark         1 Backpark           mark         1 Backpark           mark         1 Backpark           mark         1 Backpark           mark         1 Backpark                                                                                                    | c RB1    | Certer F Le Center                                                                                                    |
| <ol> <li>Add User Pro</li> <li>Gambar 18. Hotsp</li> </ol>  | The second second secon                                                                                                    | Image: Second State         Image: Second State           Image: Second State         Image: Second State           Image: State         Image: State           Image: State         Image: State           Image: State         Image: State           Image: State         Image: State           Image: State         Image: State           Image: State         Image: State           Image: State         Image: State           Image: State         Image: State                                                                                                    | c RB1    | UODAHX2                                                                                                    |
| <ol> <li>Add User Pro</li> <li>Gambar 18 . Hotsp</li> </ol> | Control of the second of the second of                                                                                                    | Weil 1         Stangers.           Tartical         Stangers.           Tartical         Tartical           Tartical         Tartical           Tartol         Tartical <td>K RB1</td> <td>Carried<br/>Acade<br/>Permoyu<br/>Permoyu<br/>Carden F Las Colone</td>                                                                                                    | K RB1    | Carried<br>Acade<br>Permoyu<br>Permoyu<br>Carden F Las Colone                                                                                                    |

Gambar 19. Daftar Hotspot User Profile Mikrotik RB1100AHX2

b. User

- 1. Buka Menu IP Hotspot
- 2. Pilih Tab User
- 3. Add User

| Hotspot User <siswa></siswa> |                    |
|------------------------------|--------------------|
| General Limits Statistics    | OK                 |
| Server: server1              | ∓ Cancel           |
| Narros: starwa               | Apply              |
| Pasaword: 1234               | Disable            |
| Address:                     | Comment            |
| MAC Address:                 | Сору               |
| Profile: stawa               | * Remove           |
| Routes:                      | Reset Counters     |
| Email:                       | Reset All Counters |

## Gambar 20. Hotspot User Mikrotik RB1100AHX2

# c. Server Profile

- 1. Buka Menu IP Hotspot
- 2. Pilih Tab Server Profile
- 3. Add Server Profile

| General Logic MAL     | 311.756       |   | OK    |
|-----------------------|---------------|---|-------|
| New                   | um: with t    |   | Cone  |
| Histoped Adde         | 10 10 10 1    | - | Apph  |
| DNS Ne                | mei legin.net | - | Com   |
| HTML Direct           | ory: hotspot  | - | Bemer |
| TITML Directory Overs | de:           |   |       |
| Rate Land (m.         | 1=) (=)       | - |       |
| HITE PR               | www.          |   |       |
| HILLP Printy P        | and the       |   |       |
| SMTP Sen              | /eri          | - |       |

Gambar 21. Hotspot Server Profile Mikrotik RB1100AHX2

### d. Server

- 1. Buka Menu IP Hotspot
- 2. Pilih Tab Server
- 3. Add Server

| Hotspot Server diserve       |              |       |   |           |
|------------------------------|--------------|-------|---|-----------|
| Palementer                   | concorrect 1 |       |   | OR        |
| Interface:                   | Dodge I      |       | Ŧ | Cancel    |
| Address Pool:                | Semua        |       | Ŧ | Apply     |
| Profile :                    | Sector 1     |       | - | Disable   |
| Idle Timeout:                |              |       | - | Copy      |
| Kenny colligers. Transmissed |              |       | - | Remove    |
| Login timeout:               | L            |       | - | Head HIML |
| Addresses Per MAC:           | 1            |       | - |           |
| IP of DNS Nome:              | 0.0.0.0      |       | 1 |           |
| Pressing Mitchiese           |              |       |   |           |
| enabled                      |              | HTTPS |   |           |

Gambar 22. Hotspot Server Mikrotik RB1100AHX2

## 3.1.5 Filter Jaringan

a. Filter Akses Internet Berdasarkan Waktu

a. Setting SNTP Client

Pada *package system* RouterOS Mikrotik sudah terdapat fitur SNTP (*Simple Network Time Protocol*) *Client* yang bisa digunakan untuk memfungsikan Router sebagai NTP Client.

Saat menyala, Router akan otomatis melakukan sinkronisasi waktu terhadap NTP Server yang ditunjuk sehingga pengaturan waktu akan tetap update.

- 1. Buka Menu IP SNTP Client
- 2. Konfigurasi SNTP Client seperti gambar dibawah ini.

|                            | Coefficient (Coefficient ) | OB     |
|----------------------------|----------------------------|--------|
| Polices Inc.               | carate count               | Cancel |
| Primary NTP Server         | SHORE THESE NOT THE        | Analy  |
| Secondary NTP Server:      | 0.0.0.0                    |        |
| Neurona 135456 Meaning     | ÷                          |        |
| Dynamic Servers:           |                            |        |
| Poll Interval:             | 900 9                      |        |
| Active Server:             | 202.162.32.12              |        |
| Louis Operation France.    | 202.162.32.12              |        |
| E-cond. Clipselication:    | 00-10-15 oge               |        |
| Lest Adjustment:           | 2 000 us                   |        |
| Lest Ded Pecket From:      |                            |        |
| Last Dad Packet:           |                            |        |
| Lond Hend Pendent Browners |                            |        |

Gambar 23. Konfigurasi SNTP Client Mikrotik RB1100AHX2

b. Firewall

*Rule* Filter Firewall dapat digunakan untuk malakukan filter akses internet berdasarkan waktu.

- 1. Buka Menu IP Firewall
- 2. Pilih Filter *Rule*
- 3. Add Filter Rule
- 4. Pilih Tab General dan konfigurasi seperti gambar 4.23

| Firewall R | irewall Rule <10.10.10.100-10.10.220> |         |                           |   |         |  |
|------------|---------------------------------------|---------|---------------------------|---|---------|--|
| General    | Advanced                              | Extra   | Action Statistics         |   | OK      |  |
|            | Chai                                  | n: forw | vard                      | Ŧ | Cancel  |  |
|            | Src. Addres                           | s: 🗆 🗄  | 10.10.10.100-10.10.10.220 | ▲ | Apply   |  |
|            | Dst. Addres                           | s:      |                           | • | Disable |  |

- Gambar 24.General Filter Rule blokir berdasarkan waktu
- 5. Pilih Tab Extra dan atur waktu sesuai yang diinginkan

| Firewall Rule <10.10.10.100-10.10.220>          |         |
|-------------------------------------------------|---------|
| General Advanced Extra Action Statistics        | ОК      |
|                                                 | Cancel  |
| Umit                                            | Apply   |
| ·▼ Nth                                          | Disable |
| - Time<br>Time: 14:00:00 - 23:59:00             | Comment |
| Days: 🗸 sat 🔽 fri 🔽 thu 🖉 wed 🗹 tue 🔍 mon 🖉 sun | Сору    |
|                                                 | Remove  |

Gambar 25. Extra Time Filter Rule blokir berdasarkan waktu

6. Pilih Tab Action kemudian pilih Drop pada pulldown Action

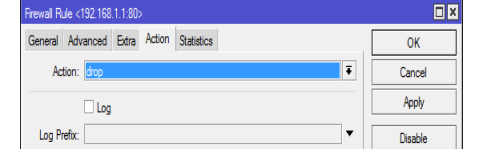

Gambar 26. Action Filter Rule blokir berdasarkan waktu

#### b. Filter Situs

Terdapat beberapa metode Filter Firewall untuk keperluan blokir akses situs tertentu pada mikrotik. Salah satunya dengan menggunakan fitur RegeXP Layer 7 Protocol.

- 1. Buka Menu IP Firewall
- 2. Pilih Tab Layer 7 Protocol
- 3. Add Layer 7 Protocol
- 4. Masukkan Script RegeXP seperti gambar 4.26

| Firewall L7 Protocol <facebook></facebook> |         |         |
|--------------------------------------------|---------|---------|
| Name: Jacebook                             |         | OK      |
|                                            | Regexp: | Cancel  |
| ^.+(facebook.com).*\$                      | ^       | Apply   |
|                                            |         | Comment |
|                                            |         | Сору    |
|                                            |         | Remove  |
|                                            | ~       |         |

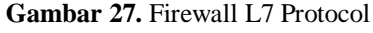

- 5. Pilih Tab Filter *Rule*
- 6. Add Filter Rule
- 7. Pilih Tab General, dan lakukan konfigurasi seperti gambar 4.27

| Firewall R | ule 🗢                            |   |         |
|------------|----------------------------------|---|---------|
| General    | Advanced Extra Action Statistics |   | OK      |
|            | Chain: Torward                   | Ŧ | Cancel  |
|            | Src. Address:                    | • | Apply   |
|            | Dst. Address:                    | • | Disable |

- Gambar 28. General Firewall Rule blokir situs
- 8. Pilih Tab Advance, dan lakukan konfigurasi seperti gambar 4.28

| Firewall R | ule <>         |       |         |            |   |     |         |
|------------|----------------|-------|---------|------------|---|-----|---------|
| General    | Advanced       | Extra | Action  | Statistics |   |     | ОК      |
|            | Src. Address I | list: |         |            |   | ] • | Cancel  |
| 1          | Dst. Address I | list: |         |            |   | •   | Apply   |
|            | Layer7 Proto   | col:  | faceboo | k          | Ŧ | •   | Disable |

Gambar 29. Advance Firewall Rule blokir situs

9. Pilih Tab Action, dan lakukan konfigurasi seperti gambar 4.29

| Thowall Hulo S2                          |           |
|------------------------------------------|-----------|
| General Advanced Extra Action Statistics | ОК        |
| Action: drop                             | Cancel    |
| Log                                      | Apply     |
| Log Prefix:                              | ▼ Disable |
|                                          | Comment   |

Gambar 30. Action Firewall Rule blokir situs

## 3.1.6 Security Jaringan

- a. Mengganti Password Login Mikrotik
  - 1. Buka Menu System Password
  - 2. Ganti Password Login Mikrotik

| Change            |        |
|-------------------|--------|
| Old Password:     | Change |
| New Password:     | Cancel |
| Confirm Password: |        |

Gambar 31. Password Login Mikrotik RB1100AHX2

### b. Backup file konfigurasi

Backup konfigurasi dilakukan untuk mengamankan Settingan yang telah dilakukan, sehingga apabila terjadi suatu masalah konfigurasi dapat dikembalikan.

- 1. Buka Menu Files
- 2. Tekan Tombol Backup
- 3. Pindahkan File Backup ke Hardisk.

| File Name                |             | Type           | Size    | Creation Time               | - |
|--------------------------|-------------|----------------|---------|-----------------------------|---|
| Backup 151018 backup     |             | backup         | 91,1 KB | Oct/15/2018 15:23:03        | ٠ |
| Disk Tambah 1            |             | chinis         |         | Sep/08/2018 11:22:58        |   |
| auto-before-reset.backup |             | backup         | 11.6 KB | Jan/02/1970 07:01:52        |   |
| Backup                   |             |                |         | 12.42.48<br>04.41.43        |   |
| Hotspot Name: 11         | ekop_okt_2  | 018            | •       | Backup 07:00:09<br>07:00:09 |   |
| hotape Password: 12      | 3456789     |                | -       | Cancel 07:00:09             |   |
| hotspo hotspo            | Don't Encry | pt             |         | 07:00:09                    |   |
| hotspot/img              |             | directory      |         | Jan/02/1970 07:00:09        |   |
| hotspot/img/logobo       | ttom.png    | .png file      | 15.1 KB | Oct/15/2018 15:56:09        |   |
| hotspot/login.html       |             | .html file     | 3446 B  | Oct/15/2018 15:48:59        |   |
| hotspot/logout.html      |             | .html file     | 1813 B  | Jan/02/1970 07:00:09        |   |
| hotspot/fv               |             | directory      |         | Jan/02/1970 07:00:09        | ٠ |
| 37 Rems                  | 40.3 MiB of | 128.0 MiBlused | 68      | % free                      |   |

Gambar 32. Backup Konfigurasi Mikrotik RB1100AHX2

c. Setting Service List

Salah satu langkah mengamankan Router Mikrotik dengan cara mematikan service yang tidak diperlukan.

- 1. Buka Menu IP Service
- 2. Pilih Service yang tidak diperlukan.
- 3. Disable Service dengan menekan tombol silang.

| Name (    | Port | Available From | Certificate |  |
|-----------|------|----------------|-------------|--|
| at noi    | 9729 |                | Continouto  |  |
| @ api-sel | 8729 |                | none        |  |
| @ ftp     | 21   |                |             |  |
| @ ssh     | 22   |                |             |  |
|           | 23   |                |             |  |
| winbox    | 8291 |                |             |  |
| @ www     | 80   |                |             |  |
| www-ssl   | 443  |                | none        |  |
|           |      |                |             |  |

Gambar 33. IP Service List Mikrotik RB1100AHX2

### d. SettingNeighbor

Mikrotik memiliki protocol yang dapat melakukan broadcast domain melalui layer 2 sehingga membuat perangkat Mikrotik bisa saling menemukan jika berada di jaringan layer 2 yang sama, namanya adalah *Mikrotik Neighbor Discovery Protocol*(MNDP). Perangkat yang support MNDP dan CDP dapat menemukan atau mengetahui informasi router lain seperti informasi *identity Router*, MAC-Address, dan IP-Address.

- 1. Buka Menu *IP Neighbor*
- 2. Pilih Tab Discovery Interface
- 3. Non aktifkan seluruh Interface

| Neighbor List                  |      |
|--------------------------------|------|
| Neighbors Discovery Interfaces |      |
| 🛩 🛪 🐨                          | Find |
| Interface /                    | -    |
| A Bridge 1                     | -    |
| A ether1-Internet              |      |
| A ether2                       |      |
| A ether3                       |      |
| A ether4                       |      |
| A ether5-TKB                   |      |
| A ether6                       |      |
| A other7                       |      |
| A ether8                       |      |
| 1 ether9                       |      |
| A ether10                      | -    |

Gambar 34. Neighbor List Mikrotik RB1100AHX2

#### e. Setting Firewall

Firewall dapat digunakan untuk mengamankan akses menuju modem Internet yang terhubung dengan mikrotik.

- 1. Buka Menu *IP Firewall*
- 2. Pilih Tab Filter *Rule*
- 3. Add Filter Rule, Pilih Tab General dan sesuaikan konfigurasi seperti pada gambar 4.34

F

| seneral | Advanced Extra Action Statistics |     | ок                 |
|---------|----------------------------------|-----|--------------------|
|         | Chain: output                    | ¥ ] | Cancel             |
|         | Src. Address:                    | -   | Apply              |
|         | Dst. Address: 192.168.1.1        | -   | Disable            |
|         | Protocol: 6 (cp)                 |     | Comment            |
|         | Src. Port:                       | -   | Сору               |
|         | Dat. Port: 80                    | -   | Remove             |
|         | Any. Port:                       | -   | Reset Counters     |
|         | In. Interface:                   | -   | Reset All Counters |
|         | Out. Interface:                  | -   |                    |

Gambar 35. General Firewall Rule Drop Akses Modem

- 4. Pilih *Tab Action*
- 5. Pilih Drop pada pulldown Action

| Firewall Rule <192.168.1.1:80>           |           | ١× |
|------------------------------------------|-----------|----|
| General Advanced Extra Action Statistics | ОК        |    |
| Action: drop                             | T Cancel  |    |
| Log                                      | Apply     |    |
| Log Prefix:                              | ▼ Disable |    |
|                                          | Comment   |    |

Gambar 36. Action Firewall Rule Drop Akses Modem

3.2 Implementasi Konfigurasi Mikrotik RB951UI-2HND sebagai access point.

#### 3.2.1 Setting IP Address

- 1. Buka Menu IP Adresses
- 2. Add IP Address
- 3. Konfigurasi IP Address seperti gambar 4.36

| Address <10.10.10.2/24>    |         |
|----------------------------|---------|
| Address: 10.10.10.2/24     | ок      |
| Network: 10.10.10.0        | Cancel  |
| Interface: Ether1-Internet | Apply   |
|                            | Disable |
|                            | Comment |
|                            | Сору    |
|                            | Remove  |

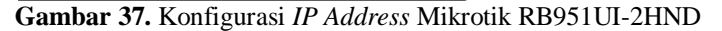

#### 3.2.2 Setting IP Router

- 1. Buka Menu IP Routes
- 2. Pilih Tab Route, Add Route
- 3. Konfigurasi IP Router seperti gambar 4.37

|                      |                      |              | 🗆 D     |
|----------------------|----------------------|--------------|---------|
| General Attribut     |                      |              | OK      |
| Dst. Address:        | 0.0.0.0/0            |              | Cancel  |
| Gateway:             | 10.10.10.1 Fieldstad | e bridge 1 🗢 | Apply   |
| Check Gateway:       |                      | -            | Disable |
| Туре:                | unicast              | ¥            | Comment |
| Distance             | 1                    |              | Сору    |
| Scope:               | 30                   |              | Remove  |
| Target Scope:        | 10                   |              |         |
| <b>Bouting Mark:</b> |                      | -            |         |
| Pref. Source:        |                      | •            |         |

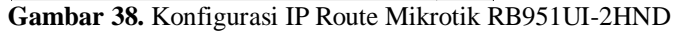

#### 3.2.3 Setting DNS

- 1. Buka Menu IP DNS
- 2. Konfigurasi DNS seperti gambar 4.38

| INS Settings                  |                   |       |        |
|-------------------------------|-------------------|-------|--------|
| Servers:                      | BABABAB           | \$    | ок     |
| Dynamic Servers:              |                   |       | Cance  |
|                               | Mow Remote Reques | at se | Apply  |
| Max UDP Packet Size:          | 4096              |       | Statio |
| Query Server Timeout:         | 2.000             |       | Cache  |
| Guery Total Timeout:          | 10.000            |       |        |
| Max. Concurrent Quenes:       | 100               |       |        |
| Max. Concurrent TCP Sessions: | 20                |       |        |
| Cache Size.                   | 2048              | К     |        |
| Cache Max TTL.                | 70.00.00          |       |        |
| Cache Used.                   | 10 KB             |       |        |

Gambar 39. Konfigurasi DNS Mikrotik RB 951UI-2<sup>ND</sup>

#### 3.2.4 Setting Wireless

- 1. Buka Menu Wireless
- 2. Pilih Tab Interface dan aktifkan Wifi1
- 3. Konfigurasi Wireless seperti gambar 4.39

| and the second second se |                                          |            | (11)                |
|----------------------------------------------------------------------------------------------------|------------------------------------------|------------|---------------------|
| Gerseral Wireless H                                                                                                    | T WDS Natreme NV2 Statu                  | re Treffic | OK                  |
| Mode                                                                                                    | NO ENDOS                                 |            | Cancel              |
| Dand                                                                                                    | 2GHz-D/G                                 |            | Annh                |
| Channel Width:                                                                                                    | 20MHz                                    |            |                     |
| Frequenciay                                                                                                    | 2412                                     | · MHa      | Dieable             |
| 88ID                                                                                                    | WIFI SMK                                 | -          | Comment             |
| Sean List:                                                                                                    | default                                  | · •        | Advanced Mode       |
| Wheless Protocol:                                                                                                    | any                                      | (¥)        | Torch               |
| Security Profile:                                                                                                    | proffe 1                                 |            | WPS Accept          |
| WP5 Mode:                                                                                                    | push button                              |            | WPS Client          |
| Bridge Mode:                                                                                                    | enabled                                  | •          | Setup Repeater      |
| VLAN Mode:                                                                                                    | no teg                                   |            | Sean                |
| VLAN ID:                                                                                                    | 3                                        |            | Freq. Usage         |
| Defend AD To Date                                                                                                    |                                          | 1.00       | Align               |
| Contact of TX Past.                                                                                                    |                                          | - opa      | Soff                |
| Default Client Tx Hate:                                                                                                    |                                          | ÷ bpa      | Snooper             |
|                                                                                                    | ✓ Default Authenticate ✓ Default Forward |            | Reast Configuration |

Gambar 40. Wireless Setting Mikrotik RB951UI-2HND

- 4. Pilih Tab Security Profile, Add Profile
- 5. Ubah Mode menjadi None

| Security Profile <profile1></profile1> |         |
|----------------------------------------|---------|
| General RADIUS EAP Static Keys         | OK      |
| Name: profile 1                        | Cancel  |
| Mode: none 🗸                           | Apply   |
| Authentication Types: WPA PSK WPA2 PSK | Comment |
| Unicast Ciphers: 🗹 aes ccm 🔲 tkip      | Сору    |
| Group Ciphers: 🗹 aes ccm 📃 tkip        | Remove  |

Gambar 41. Security Profile Wireless Mikrotik RB951UI-2HND

- 3.2.5 Setting Bridge
  - 1. Buka Menu Bridge
  - 2. Pilih Tab Bridge, Add Bridge
  - 3. Pilih Tab Port
  - 4. Tambahkan port Ether1, Wifi dan Ether 2

| - |                   |         |             |           |         |                 |          |
|---|-------------------|---------|-------------|-----------|---------|-----------------|----------|
| ÷ |                   | - T     |             |           |         |                 |          |
|   | Interface /       | Bridge  | Priority (h | Path Cost | Horizon | Role            | Root Pat |
|   | 11Ether1-Internet | bridge1 | 80          | 10        |         | root port       | 10       |
|   | 4:4W61            | bridge1 | 80          | 10        |         | designated port |          |
|   | 4therp2           | bridge1 | 80          | 10        |         | disabled port   |          |

Gambar 42. Bridge Ports Mikrotik RB951UI-2HND

# 4. KESIMPULAN

4.1 Kesimpulan

Rancang Bangun Jaringan Hotspot dengan mikrotik di SMK Al Amin Kilang dimaksudkan untuk memenuhi akses internet ke seluruh unit kerja dengan akses yang stabil dan keamanan yang baik sehingga dapat menunjang kegiatan pembelajaran dan kepegawaian yang membutuhkan akses internet dengan baik.

Rancangan Jaringan memanfaatkan fitur Hotspot pada Mikrotik untuk melakukan management bandwidth pada user-user seperti Kepala Sekolah, Kepala Tata Usaha, Para Kaprodi, Para Guru, Para Staf, Tamu dan Siswa.

Penerapan firewall berbasis waktu dilakukan untuk memblokir akses internet siswa pada jam di luar proses pembelajaran, hal ini dilakukan sesuai ketentuan dari pihak sekolah. 4.2 Saran

- 1. Kekurangan Perangkat jaringan yang dibutuhkan untuk membangun jaringan hotspot diharapkan dapat segera diadakan.
- 2. Perlu ditetapkan staf operator yang menangani masalah jaringan sehingga apabila terdapat masalah dapat ditangani dengan segera.

# UCAPAN TERIMAKASIH

- 1. Bapak Khairul Imtihan, S.Kom., M.Kom, selaku ketua Sekolah Tinggi Manajemen Informatika Dan Komputer (STMIK) Lombok Praya
- 2. Bapak Maulana Ashari, S.Kom., M.Kom, selaku ketua program studi Sistem Informasi Sekolah Tinggi Manajemen Informatika Dan Computer (STMIK) Lombok yang telah melayani serta memberikan fasilitas demi kelancaran dalam menyusun tugas akhir ini.
- 3. Bapak Khairul Imtihan, S.Kom., M.Kom, selaku dosen pembimbing utama dan Wire Bagye, S.Kom., M.Kom, selaku dosen pembimbing II yang telah banyak berikan masukan ilmu, waktu dan semangat serta memeberikan pengarahan kepada penulis dalam penyususnan tugas akhir ini.

# DAFTAR PUSTAKA

[1] A. P. Sufajar Butsianto, "Implementasi Jaringan Hotspot Dan Bandwidth Management Dengan

Menggunakan Mikrotik Routers Pada Café Roemah Kedua.," 2022.

- [2] A. F. Mokhamad Gustiawan1, Ristu Juli Yudianto2, Johanes Pratama3, "Implementasi Jaringan Hotspot Di Perkantoran Guna Meningkatkan Keamanan Jaringan Komputer.," 2021.
- [3] and W. Y. B. V. Tarigan, A. Kusyanti, "Analisis Perbandingan Penetration Testing Tool Untuk Aplikasi Web,' J. Pengemb. Teknol. Inf. dan Ilmu Komput., vol. 1, no. 3, pp. 206–214, 2017."
- [4] and M. A. M. D. Aprilianto, T. Fadila, "Sistem Pencegahan UDP DNS Flood Dengan Filter Firewall Pada Router Mikrotik,' Techno.Com, vol. 16, no. 2, pp. 114–119, 2017, doi: 10.33633/tc.v16i2.1291."
- [5] Athaillah, *Mikrotik Untuk Pemula. Jakarta: Media Kita.* 2013.
- [6] and S. S. B. Jaya, Y. Yunus, "Peningkatan Keamanan Router Mikrotik Terhadap Serangan Denial of Service (DoS),' J. Sistim Inf. dan Teknol., vol. 2, pp. 5–9, 2020, doi: 10.37034/jsisfotek.v2i4.81."
- [7] Efvy Zamidra Zam, "Mengatakan bahwa Teknologi Wi-Fi dirancangan berdasarkan spesifikasi IEEE 802.11.," 2014.
- [8] X. L. and T. Znati, "On the performance of intelligent techniques for intensive and stealthy DDos detection,' Comput. Networks, vol. 164, p. 106906, Dec. 2019, doi: 10.1016/j.comnet.2019.106906."